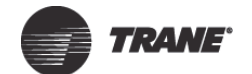

Installation Instructions

# Installing the Programmable **Zone Sensor** for more information: https://www.trane.com/PZS

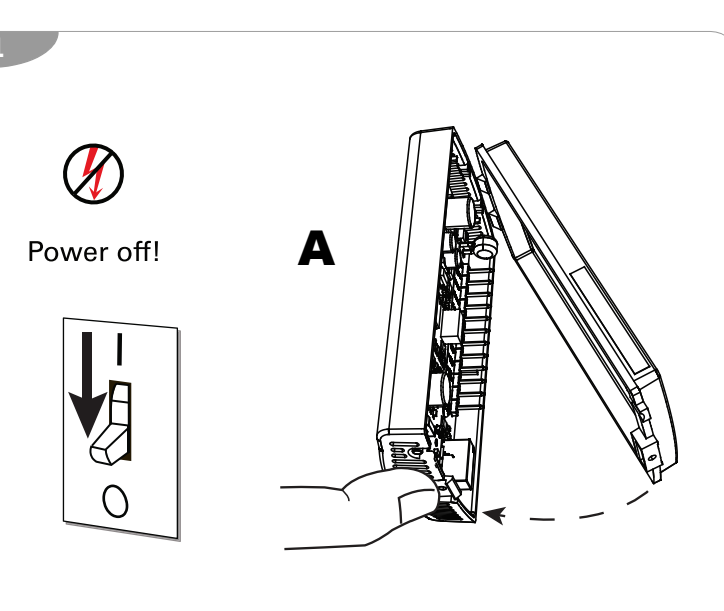

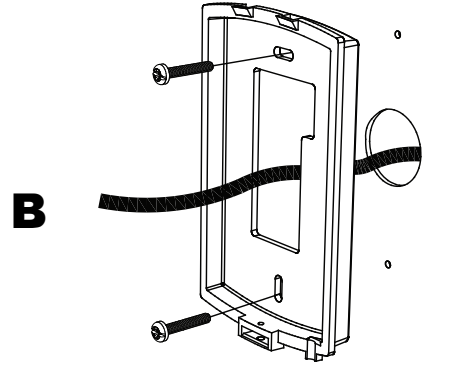

#### A SAFETY WARNING

Only qualified personnel should install and service the equipment. The installation, starting up, and servicing of heating, ventilating, and air-conditioning equipment can be hazardous and requires specific knowledge and training. Improperly installed, adjusted or altered equipment by an unqualified person could result in death or serious injury. When working on the equipment, observe all precautions in the literature and on the tags, stickers, and labels that are attached to the equipment.

June 2020

BAS-SVN188D-EN © 2020 Trane

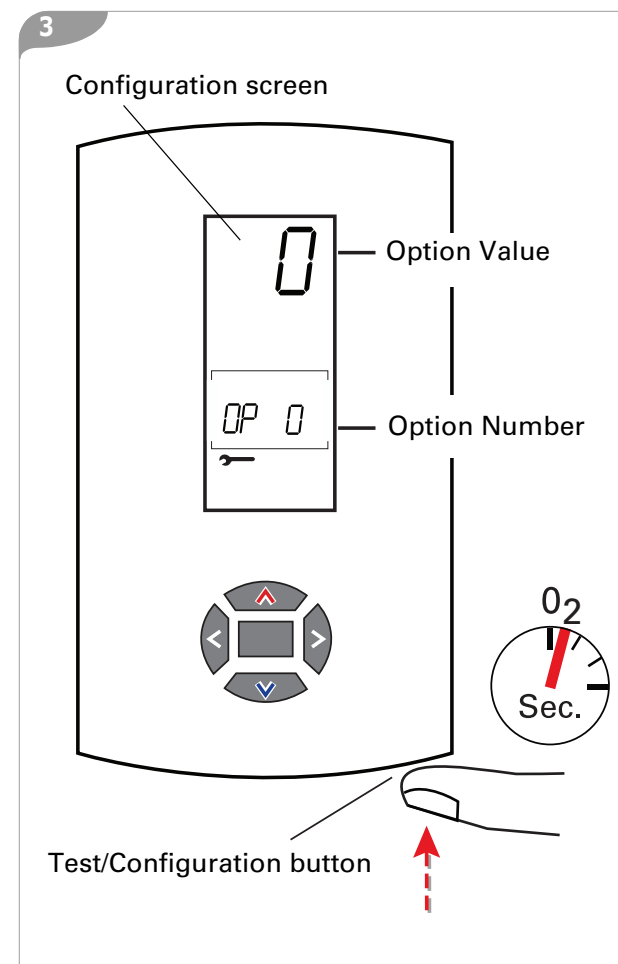

Press  $\bigcirc$  or  $\bigcirc$  to change the option value.

JAVAL

Press  $\square$ , or  $\bigotimes$ , or  $\bigotimes$  to change the option number.

0 = Constant Volume (CV)\* 1 = Heat Pump (HP) 2 = Variable Air Volume (VAV)

\*To access option number 0, with the configura-

tion screen showing, press the up and down arrows simultaneously for two seconds. Option number 0 will appear on the display.

Press the Test/Configuration button to view the home screen (shown at right). If no buttons are pressed, the home screen will appear after 90 seconds.

To return to the configuration screen, press the Test/Configuration button for 2 seconds.

Refer to the tables in panels 5 and 6 for configuration options.

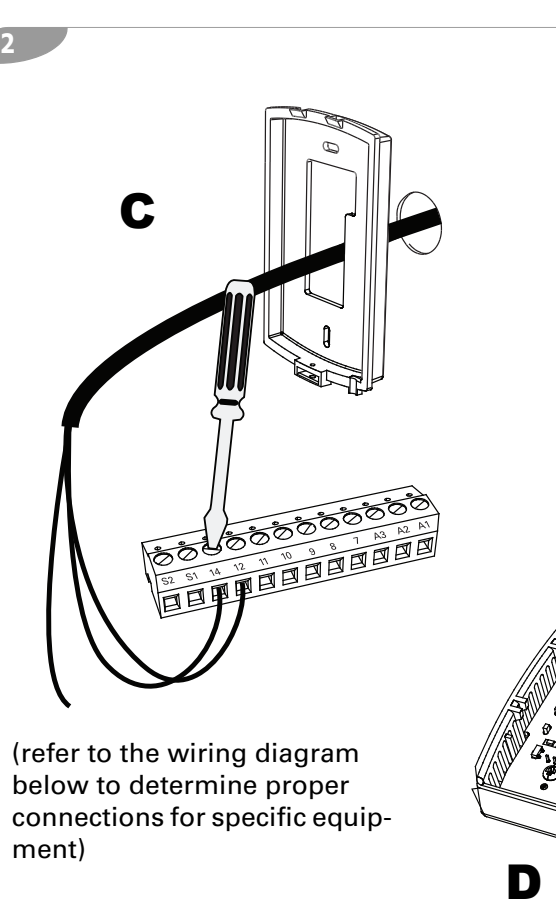

## **Programmable Zone Sensor Wiring Diagram**

|                                    |    | _ |                                               |                        |                                         |                                         |                                               |
|------------------------------------|----|---|-----------------------------------------------|------------------------|-----------------------------------------|-----------------------------------------|-----------------------------------------------|
| Sensor                             |    |   | UCP control<br>LTB and<br>LTB1 <sup>(a)</sup> | ReliaTel<br>Control J6 | IntelliPak 1TB4<br>(20-130 ton<br>RTUs) | IntelliPak 1TB4<br>(90-162 ton<br>RTUs) | IntelliPak<br>(Commercial Self-<br>Contained) |
| Remote Sensor Input <sup>(b)</sup> | S2 |   |                                               |                        | Optional remote s                       | sensor                                  |                                               |
| Remote Sensor Input <sup>(b)</sup> | S1 |   | Optional remote sensor                        |                        |                                         |                                         |                                               |
| 24 VAC Input <sup>(c)</sup>        | 14 |   | 14 <sup>(d)</sup>                             | 14                     | 14                                      | 1                                       | 1TB11-4                                       |
| Communications <sup>(e)</sup>      | 12 |   | 12                                            | 12                     | 12                                      | 12                                      | 1TB8-12                                       |
| Common <sup>(c)</sup>              | 11 |   | 11                                            | 11                     | 6                                       | 7                                       | 1TB8-11                                       |
| Service Status (UCM Input)         | 10 |   | 10                                            | 10                     | 10                                      | 11                                      | 1TB8-10                                       |
| System Status (On/Off Input)       | 9  |   | 9                                             | 9                      | 9                                       | 10                                      | 1TB8-9                                        |
| Cool Status (UCM Input)            | 8  |   | 8                                             | 8                      | 8                                       | 9                                       | 1TB8-8                                        |
| Heat Status (UCM Input)            | 7  |   | 7                                             | 7                      | 7                                       | 8                                       | 1TB8-7                                        |
| Aux Relay (Closed—Unoccupied)      | A3 |   |                                               |                        |                                         |                                         |                                               |
| Aux Relay (Common)                 | A2 |   | The auxiliary relay periods.                  | y on the sensor is     | form C, rated for 1.25                  | A at 30 Vac. It is ene                  | rgized during occupied                        |
| Aux Relay (Closed—Occupied)        | A1 | ] |                                               |                        |                                         |                                         |                                               |

(a) LTB and LTB1 refer to low-voltage terminal boards with numbers 1-20 and two test terminals. (b)Connect an optional remote sensor (p/n BAYSENS017) to terminals S1 and S2. Connect the shield wire (drain wire) from the shielded cable to terminal 11. (c) Connect the 24 Vac power supply from the unit controller to terminals 11 and 14. (IntelliPak power supply voltage is 12–15 Vac.) (d)Use terminal 15 on older 3-25 ton Voyager units with low-voltage terminal boards numbered 1-18 with two test terminals. (e)Data communication between the unit controller and the sensor is accomplished by a serial link connected at terminal 12.

о́∰ Аυто Аито 💦 8:30\*\*

ÎÌ

Home screen

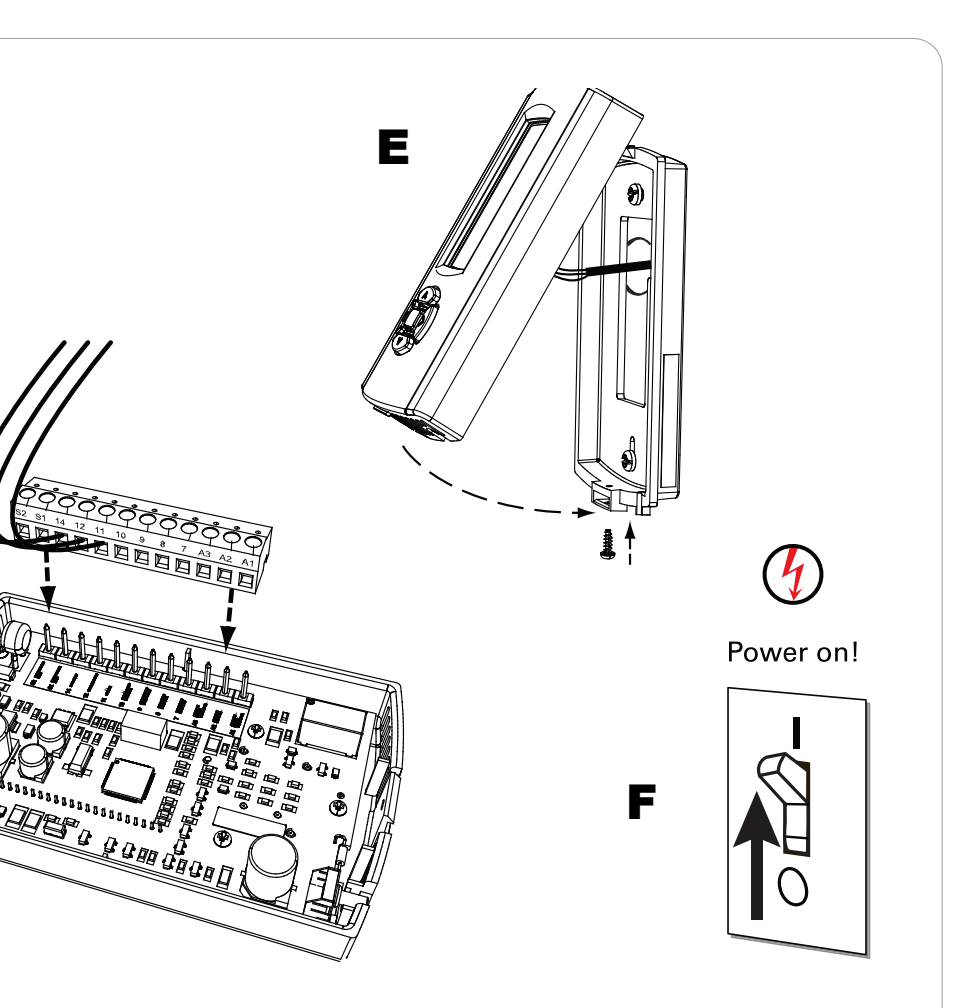

#### Configuration options for sensors used with variable-air-volume (VAV) units

## Configuration options for sensors used with constant-volume (CV) or heat pump (HP) units

| Option<br>number        | Function                                                            | Option Value                                                                                                    | Default           | Description                                                                                                    |  |
|-------------------------|---------------------------------------------------------------------|----------------------------------------------------------------------------------------------------|-------------------|----------------------------------------------------------------------------------------------------|--|
| 0<br>(See <b>Note</b> ) | Operation mode                                                      | 0 = Constant-volume (CV)<br>1 = Heat pump (HP)<br>2 = Variable-air-volume (VAV)                                                                                                    | 0                 | Configures the operation mode of the sensor.<br><b>Note:</b> To access option number 0, with the configuration screen showing,<br>press the up and down arrows simultaneously for 2 seconds.<br>Option number 0 will appear on the display.                                                                                                    |  |
| 1                       | Morning warm-up                                                     | 0 = Disabled<br>1 = Enabled                                                                                                    | 0                 | If enabled, the heat turns on when the program switches from unoccupied to occupied and the zone temperature is $1.5^{\circ}F(0.8^{\circ}C)$ below the warm-up setpoint temperature.                                                                                                    |  |
| 2                       | Economizer minimum position<br>override during unoccupied<br>period | 0 = Disabled<br>1 = Enabled                                                                                                    | 1                 | If enabled, the minimum position of the economizer damper is overridden during the unoccupied period.                                                                                                    |  |
| 3                       | Temperature scale                                                   | $0 = {}^{\circ}F + 0.5$<br>$2 = {}^{\circ}F + 0.1$<br>$3 = {}^{\circ}C + 0.5$<br>$4 = {}^{\circ}C + 0.5$<br>$5 = {}^{\circ}C + 0.1$                                                                                            | 0                 | Displays the temperature in the selected format.                                                                                                    |  |
| 4                       | Heat installed                                                      | 0 = No<br>1 = Yes                                                                                                    | 0                 | Allows the warm-up setpoint to be programmed during occupied periods.                                                                                                    |  |
| 5                       | Time Clock                                                          | 0 = 12 hour<br>1 = 24 hour                                                                                                    | 0                 | 0 sets clock to 12-hour format with AM and PM.<br>1 sets clock to 24-hour military time.                                                                                                    |  |
| 6                       | Modulated heat                                                      | 0 = No<br>1 = Yes                                                                                                    | 0                 | The modulated heat is controlled to the supply air heating setpoint.                                                                                                    |  |
| 7                       | Daytime warm-up                                                     | 0 = Disabled<br>1 = Enabled                                                                                                    | 0                 | If enabled, this setting allows the system to automatically switch<br>between supply air cooling and constant-volume heating operation<br>during an occupied period.                                                                                                    |  |
| 8                       | Programmable days per week                                          | 0 = 7 days (M, T, W, Th, F, S, S)<br>1 = 5 +1 days (M-F, S, S)<br>2 = 5 + 2 days (M-F, S-S)<br>3 = 1 day                                                                                                    | 0                 | If 0 is selected, all 7 days to be programmed differently.<br>If 1 is selected, week days, Sat, and Sun can be programmed differently<br>from one another.<br>If 2 is selected, week days can be programmed one way and Sat-Sun can<br>be programmed another way.<br>If 3 is selected, all seven days are limited to being programmed the same<br>way. |  |
| 9                       | Programmable periods per day                                        | 2 = Day and Night<br>3 = Morning, Day, Night<br>4 = Morning, Day, Evening, Night                                                                                                    | 4                 | If 2 is selected, only Day and Night periods can be programmed.<br>If 3 is selected, only Morning, Day, and Night periods can be<br>programmed.<br>If 4 is selected, Morning, Day, Evening, and Night periods can be<br>programmed.                                                                                                    |  |
| 10                      | Remote sensor installed                                             | 0 = No<br>1 = Yes                                                                                                    | 0                 | If yes is selected, the space temperature of the remote sensor will appear<br>on the display and will be communicated to the unit controller.                                                                                                    |  |
| 11                      | Check filter interval                                               | 0 = Disabled<br>1-199 = Number of 1-day increments                                                                                                    | 30                | Adjustable in 1-day increments. The check filter symbol flashes when the accumulated run time is greater than the programmed setting.                                                                                                    |  |
| 12                      | Display zone temperature                                            | 0 = No<br>1 = Yes                                                                                                    | 1                 | If sensor is in a normal running state or in temporary occupancy (timed override), the zone temperature appears.                                                                                                    |  |
| 13                      | Keypad lockout                                                      | 0 = Disabled<br>1 = Enabled                                                                                                    | 1                 | If enabled, the keypad can be locked out.                                                                                                    |  |
| 14                      | Default temporary override timer setting                            | 1, 2, 3, 4, 5 (hours)                                                                                                    | 3                 | Sets the default temporary override time in hours.                                                                                                    |  |
| 15                      | Zone temperature calibration                                        | Displays current temperature reading<br>with any offsets:<br>$1 = -9.99(-5.5^{\circ}C)$<br>$100 = 0.0^{\circ}F(0.0^{\circ}C)$<br>$199 = 9.9^{\circ}F(9.9^{\circ}C)$                                                            | 100<br>(0 offset) | Allows for field calibration in 0.1°F (0.6°C) increments of either the internal sensor on the sensor, or the remote sensor if used. Apply power to the sensor for 60 minutes before calibrating.                                                                                                    |  |
| 16                      | Default cooling setpoint                                            | 45-98°F (7.2-36.7°C)                                                                                                    | 74                | If no setpoint has been programmed or the program is lost, the value that is set becomes the operation setpoint.                                                                                                    |  |
| 17                      | Default heating setpoint                                            | 43-96°F (6.1-35.6°C)                                                                                                    | 68                | If no setpoint has been programmed or the program is lost, the value that is set becomes the operation setpoint.                                                                                                    |  |
| 18                      | Default supply air cool                                             | 40-80°F (4.4-26.7°C)                                                                                                    | 55                | If no setpoint has been programmed or the program is lost, the value that is set becomes the operation setpoint.                                                                                                    |  |
| 19                      | Default supply air heat                                             | 60-100°F (15.6-37.8°C)                                                                                                    | 100               | If no setpoint has been programmed or the program is lost, the value that is set becomes the operation setpoint.                                                                                                    |  |
| 20                      | Default warm-up                                                     | 50-90°F (10-32.2°)                                                                                                    | 68                | If no setpoint has been programmed or the program is lost, the value that is set becomes the operation setpoint.                                                                                                    |  |
| 21                      | Minimum cooling setpoint                                            | 45-98°F (7.2-36.7°C)                                                                                                    | 45                | Sets the minimum programmable cooling temperature setpoint.                                                                                                    |  |
| 22                      | Maximum heating setpoint                                            | 43-96°F (6.1-35.6°C)                                                                                                    | 96                | Sets the maximum programmable heating temperature setpoint.                                                                                                    |  |
| 23                      | Minimum supply air cool                                             | 40-80°F (4.4-26.7°C)                                                                                                    | 40                | Sets the minimum programmable cooling temperature setpoint.                                                                                                    |  |
| 24                      | Maximum supply air heat                                             | 60-160°F (15.6-71.1°C)                                                                                                    | 160               | Sets the maximum programmable heating temperature setpoint.                                                                                                    |  |
| 25                      | Maximum warm-up time                                                | 50-90°F (10-32.2°)                                                                                                    | 90                | Sets the maximum programmable heating temperature setpoint.                                                                                                    |  |
| 26                      | Minimum setpoint deadband                                           | $ \begin{array}{l} 0 = 2^{\circ} F(1^{\circ} C) \\ 1 = 4^{\circ} F(2^{\circ} C) \\ 2 = 5^{\circ} F(3^{\circ} C) \\ 3 = 7^{\circ} F(4^{\circ} C) \\ 4 = 8^{\circ} F(5^{\circ} C) \\ 5 = 10^{\circ} F(6^{\circ} C) \end{array} $ | 0                 | Sets the minimum difference between the heating and cooling setpoints.                                                                                                    |  |

| Option<br>number        | Function                                                            | Option value                                                                                                    |  |  |
|-------------------------|---------------------------------------------------------------------|----------------------------------------------------------------------------------------------------|--|--|
| 0<br>(See <b>Note</b> ) | Operation mode                                                      | 0 = Constant-volume (CV)<br>1 = Heat pump (HP)<br>2 = Variable-air-volume (VAV)                                                                                                    |  |  |
| 1                       | Morning warm-up                                                     | 0 = Disabled<br>1 = Enabled                                                                                                    |  |  |
| 2                       | Economizer minimum position<br>override during unoccupied<br>period | 0 = Disabled<br>1 = Enabled                                                                                                    |  |  |
| 3                       | Temperature scale                                                   | $\begin{array}{l} 0 = {}^{\circ}F \\ 1 = {}^{\circ}F + 0.5 \\ 2 = {}^{\circ}F + 0.1 \\ 3 = {}^{\circ}C \\ 4 = {}^{\circ}C + 0.5 \\ 5 = {}^{\circ}C + 0.1 \end{array}$                                                 |  |  |
| 4                       | Supply air tempering                                                | 0 = Disabled<br>1 = Enabled                                                                                                    |  |  |
| 5                       | Time clock                                                          | 0 = 12 hour<br>1 = 24 hour                                                                                                    |  |  |
| 6                       | Smart fan                                                           | 0 = Disabled<br>1 = Enabled                                                                                                    |  |  |
| 7                       | Computed recovery                                                   | 0 = Disabled<br>1 = Enabled                                                                                                    |  |  |
| 8                       | Programmable days per week                                          | 0 = 7 days (M, T, W, Th, F, S, S)<br>1 = 5 +1 days (M-F, S, S)<br>2 = 5 + 2 days (M-F, S-S)<br>3 = 1 day                                                                                                    |  |  |
| 9                       | Programmable periods per day                                        | 2 = Day and Night<br>3 = Morning, Day, Night<br>4 = Morning, Day, Evening, Night                                                                                                    |  |  |
| 10                      | Programmable fan operation                                          | 0 = Disabled<br>1 = Enabled                                                                                                    |  |  |
| 11                      | Remote sensor installed                                             | 0 = No<br>1 = Yes                                                                                                    |  |  |
| 12                      | Check filter interval                                               | 0 = Disabled<br>1–199 = Number of 1-day increm                                                                                                    |  |  |
| 13                      | Display zone temperature                                            | 0 = No<br>1 = Yes                                                                                                    |  |  |
| 14                      | Keypad lockout                                                      | 0 = Disabled<br>1 = Enabled                                                                                                    |  |  |
| 15                      | Default temporary override timer setting                            | 1, 2, 3, 4, 5 (hours)                                                                                                    |  |  |
| 16                      | Zone temperature calibration                                        | Displays current temperature read<br>with any offsets:<br>$1 = -9.9^{\circ}F(-5.5^{\circ}C)$<br>$100 = 0.0^{\circ}F(0.0^{\circ}C)$<br>$199 = 9.9^{\circ}F(9.9^{\circ}C)$                                              |  |  |
| 17                      | Baud rate                                                           | 0 = 1024 baud<br>1=1200 baud                                                                                                    |  |  |
| 18                      | Default cooling setpoint                                            | 45-98°F (7.2-36.7°C)                                                                                                    |  |  |
| 19                      | Default heating setpoint                                            | 43-96°F (6.1-35.6°C)                                                                                                    |  |  |
| 20                      | Minimum cooling setpoint                                            | 45-98°F (7.2-36.7°C)                                                                                                    |  |  |
| 21                      | Maximum heating setpoint                                            | 43-96°F (6.1-35.6°C))                                                                                                    |  |  |
| 22                      | Minimum setpoint deadband                                           | $ \begin{array}{c} 0 = 2^{\circ}F(1^{\circ}C) \\ 1 = 4^{\circ}F(2^{\circ}C) \\ 2 = 5^{\circ}F(3^{\circ}C) \\ 3 = 7^{\circ}F(4^{\circ}C) \\ 4 = 8^{\circ}F(5^{\circ}C) \\ 5 = 10^{\circ}F(6^{\circ}C) \\ \end{array} $ |  |  |

5

Trane - by Trane Technologies (NYSE: TT), a global climate innovator - creates comfortable, energy efficient indoor environments for commercial and residential applications. For more information, please visit trane.com or tranetechnologies.com.

Trane has a policy of continuous product and product data improvement and reserves the right to change design and specifications without notice. We are committed to using environmentally conscious print practices.

|      | Default           | Description                                                                                                    |
|------|-------------------|----------------------------------------------------------------------------------------------------|
|      | 0                 | Configures the operation mode of the sensor.<br><b>Note:</b> To access option number 0, with the configuration screen<br>showing, press the up and down arrows simultaneously for 2<br>seconds. Option number 0 will appear on the display.                                                                                                    |
|      | 0                 | If enabled, the heat turns on when the program switches from unoccupied to occupied and the zone temperature is 2°F (1.1°C) below the heating setpoint temperature. The heat terminates after 60 minutes regardless of whether the setpoint has been reached.                                                                                          |
|      | 1                 | If enabled, the minimum position of the economizer damper is overridden during the unoccupied period.                                                                                                    |
|      | 0                 | Displays the temperature in the selected format.                                                                                                    |
|      | 0                 | If enabled, this setting sends the tempering signal to the UCP.                                                                                                    |
|      | 0                 | 0 sets clock to 12-hour format with AM and PM.<br>1 sets clock to 24-hour military time.                                                                                                    |
|      | 1                 | If enabled, the supply fan operates in the Auto mode during unoccupied periods, regardless of the fan setting.                                                                                                    |
|      | 0                 | If enabled, this option offsets the setpoint temperature and starts the system before the scheduled occupied period to efficiently reach the occupied temperature setpoint. The time is calculated based on a recovery rate of 6°F (3.3°C) per hour. If configured for an HP unit, option 7 is disabled for emergency heat operation.                  |
|      | 0                 | If 0 is selected, all 7 days to be programmed differently.<br>If 1 is selected, week days, Sat, and Sun can be programmed differently<br>from one another.<br>If 2 is selected, week days can be programmed one way and Sat-Sun<br>can be programmed another way.<br>If 3 is selected, all seven days are limited to being programmed the same<br>way. |
| t    | 4                 | If 2 is selected, only Day and Night periods can be programmed.<br>If 3 is selected, only Morning, Day, and Night periods can be<br>programmed.<br>If 4 is selected, Morning, Day, Evening, and Night periods can be<br>programmed.                                                                                                    |
|      | 0                 | If enabled, the supply fan operation can be programmed for On or Auto operation for each programmed period.                                                                                                    |
|      | 0                 | If Yes is selected, the space temperature of the remote sensor will appear on the display and will be communicated to the unit controller.                                                                                                    |
| ents | 30                | Adjustable in 1-day increments. The check filter symbol flashes when the accumulated run time is greater than the programmed setting.                                                                                                    |
|      | 1                 | If the sensor is in a normal running state or in temporary occupancy (timed override), the zone temperature appears.                                                                                                    |
|      | 1                 | If enabled, the keypad can be locked out.                                                                                                    |
|      | 3                 | Sets the default temporary override time in hours.                                                                                                    |
| ding | 100<br>(0 offset) | Allows for field calibration in 0.1°F (0.6°C) increments of either the internal sensor on the sensor, or the remote sensor if used.<br>Apply power to the sensor for 60 minutes before calibrating.                                                                                                    |
|      | 1                 | Set to 0 for $3-25$ ton Voyager units built before January 1, 1996, that have the original UCP.                                                                                                    |
|      | 74                | If no setpoint has been programmed or the program is lost, the value that is set becomes the operation setpoint.                                                                                                    |
|      | 68                | If no setpoint has been programmed or the program is lost, the value that is set becomes the operation setpoint.                                                                                                    |
|      | 45                | Sets the minimum programmable cooling temperature setpoint.                                                                                                    |
|      | 96                | Sets the maximum programmable heating temperature setpoint.                                                                                                    |
|      | 0                 | Sets the minimum difference between the heating and cooling setpoints.                                                                                                    |